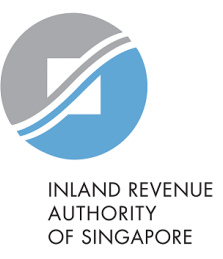

# User Guide View/ Amend S45 Form

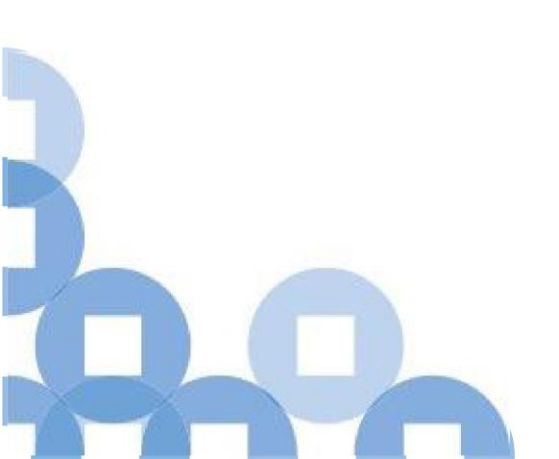

#### Contents

| S/N | Description                                           | Page Number    |
|-----|-------------------------------------------------------|----------------|
| 1   | Viewing S45 Form                                      | <u>2 - 3</u>   |
| 2   | Viewing a Processed Submission                        | <u>4 – 8</u>   |
| 3   | Viewing a Submission with Error Status                | <u>9 – 11</u>  |
| 4   | Amending S45 Form by Preparer                         | <u>12 – 18</u> |
| 5   | Approving and Submitting S45 Amended Form by Approver | <u>19 – 24</u> |
| 6   | Amending S45 Form by Approver                         | <u>25 – 29</u> |
| 7   | Amending S45 Form - REITs                             | <u>30 - 32</u> |
| 8   | Amend S45 Status Definitions                          | <u>33</u>      |

# Viewing S45 Form

|                                                                                                    |                                                                                   | Step | Action/ Note                                                                                                    |
|----------------------------------------------------------------------------------------------------|-----------------------------------------------------------------------------------|------|----------------------------------------------------------------------------------------------------|
| INLAND REVENUE<br>AUTHORITY<br>OF SINGAPORE                                                                                                    | Q                                                                                 | 1    | Select <b>S45</b>                                                                                                |
| Tax Ref No. Email Us (myTax Mail)                                                                                                    | Letters Account •                                                                 | 2    | Select View/Amend S45 Form                                                                                       |
|                                                                                                    | S45 V More V                                                                      |      | <ul> <li>Note:</li> <li>Information such as the filing status, details of the records and the balance</li> </ul> |
| Last togin on Friday, 17 Sep 2021 4.21 FM (Singapore unite).                                                                                                | Approve S45 Form<br>File S45 Form<br>Retrieve S45 Form (Draft)<br>Submit S45 Form |      | <ul> <li>payable for processed</li> <li>records will be displayed</li> <li>Processed records</li> </ul>          |
| The company/ business has subscribed to the following notific                                                                                               | View S45 COR Status                                                               |      | submitted within two back                                                                                        |
| <ul> <li>By post to your company's/ business' registered address</li> <li>Corporate Tax paper notices</li> <li>S45 Withholding Tax paper notices</li> </ul> | View S45 GIRO Plan<br>Submit S45 Document                                         |      | available for viewing and amendment online                                                                       |
|                                                                                                    |                                                                                   |      |                                                                                                    |

#### Viewing S45 Form – Retrieving Submitted Records

| iew/Amend S45 Form                                           |                                                                |                     |               |            |               | SAVE AS PDF/ PRINT | SAVE AS PDF/ PRINT | Step | Action/ Note |                      |   |                                                                                            |
|--------------------------------------------------------------|----------------------------------------------------------------|---------------------|---------------|------------|---------------|--------------------|--------------------|------|--------------|----------------------|---|--------------------------------------------------------------------------------------------|
| Search Submitted Records<br>Search up to 2 back years from 2 | : (Up to a maximum of 200 sub<br>20 Sep 2021 to view submissio | omissio<br>ons or m | ns)<br>nake a | meno       | dmer          | nts.               |                    |      |              |                      | 1 | Search for submitted reco<br>by <b>Date of Submission</b> or<br><b>Acknowledgement No.</b> |
| Search by*                                                   |                                                                |                     |               |            |               |                    |                    |      |              |                      | 2 | Select <b>Status</b> of the record refine search (optional)                                |
| Date of Submission                                           | dd/mm/yyyy                                                     | То                  |               |            |               |                    |                    |      |              |                      |   | Note:                                                                                      |
| Acknowledgement No.                                          |                                                                |                     | <             |            | Septe         | mber               | 2021               |      | >            |                      |   | The latest 200 submissi     will be displayed by def                                       |
| Status                                                       | Select                                                         | •                   | 5U<br>29      | MO         | τυ<br>31      | WE                 | тн<br>2            | FR 3 | SA<br>4      |                      |   | <ul> <li>To narrow your search,<br/>the fields as mentioned</li> </ul>                     |
|                                                              | Select                                                         |                     | 5             | 6          | 7             | 8                  | 9                  | 10   | 11           | SEARCH               |   | Steps 1 and 2                                                                              |
|                                                              | Amendment In Progress                                          |                     | 12            | 13         | 14            | 15                 | 16                 | 17   | 18           |                      |   |                                                                                            |
| "Amount Submitted" is the Wit                                | Amendment Submitted<br>Disapproved<br>Error                    | e                   | 19<br>26      | 20<br>27   | 21<br>28      | 22<br>29           | 23<br>30           | 24   | 25           | tails of the records |   |                                                                                            |
| - 11 of 11 Record(s)                                         | In Progress<br>Processed                                       |                     |               |            |               |                    |                    |      |              |                      |   |                                                                                            |
| Acknowledgement Date of<br>No. Submissi                      | Submitted<br>Under Review<br>on                                |                     |               | Ai<br>Subi | mour<br>mitte | nt<br>ed           | Statu              | s    |              | Action               |   |                                                                                            |

| View/Amend S                                                                             | 45 Form                                                    |                                                          |                                            | ' 合' SAN            | /E AS PDF/ PRINT   |
|------------------------------------------------------------------------------------------|------------------------------------------------------------|----------------------------------------------------------|--------------------------------------------|---------------------|--------------------|
| Search Submitted<br>Search up to 2 back y                                                | <b>d Records</b> (Up to a n<br>rears from 27 Sep 202       | naximum of 200 submissior<br>1 to view submissions or m  | ns)<br>ake amendments.                     |                     |                    |
| Search by*                                                                               |                                                            |                                                          |                                            |                     |                    |
| Date of Submissi                                                                         | ion                                                        |                                                          |                                            |                     |                    |
| Acknowledgeme                                                                            | ent No.                                                    |                                                          |                                            |                     |                    |
| Status                                                                                   | Select                                                     | : •                                                      |                                            |                     |                    |
|                                                                                          |                                                            |                                                          |                                            |                     | SEARCH             |
| Amount Submitted<br>within the submission a<br>1 - 11 of 11 Record(s)<br>Acknowledgement | " is the Withholding T<br>and latest tax amount<br>Date of | ax amount filed as at Date<br>or changes to the records. | of Submission. Clic<br>Amount<br>Submitted | ck on View for deta | ils of the records |
| No.                                                                                      | Submission                                                 | Payment Sup No.                                          | (S\$)                                      | Status              | Action             |
| 414359                                                                                   | 17 Sep 2021<br>by Approver Z                               |                                                          | 1,050.00                                   | Submitted           |                    |
| 414358                                                                                   | 17 Sep 2021<br>by Approver Z                               | -                                                        | 1,333.33                                   | Submitted i         |                    |
| 414343                                                                                   | 17 Sep 2021<br>by Approver Z                               | -                                                        | 300.00                                     | Error (i)           | VIEW               |
| 414306                                                                                   | 17 Sep 2021<br>by Approver Z                               | -                                                        | 900.00                                     | Submitted (i)       |                    |
| 414305                                                                                   | 17 Sep 2021<br>by Approver Z                               | -                                                        | 1,080.00                                   | Processed (j)       | VIEW               |
|                                                                                          |                                                            |                                                          |                                            |                     |                    |

| Step | Action/ Note                                                                                                    |
|------|----------------------------------------------------------------------------------------------------|
| 1    | Select <b>View</b> for the list of records submitted within the submission                                                                                                    |
|      | <ul> <li>Note:</li> <li>Select <u>i</u> button for the description of submission status</li> <li>Only processed submissions are available for viewing and amendment. The View button will not be available for selection if the submission status shows "Submitted" or "In-Progress"</li> </ul> |

|                                                                                                    | 111 - 500111351011                                                                      | Details                          |                                            |            | Step | Action/ Note                                                                                                    |
|----------------------------------------------------------------------------------------------------|-----------------------------------------------------------------------------------------|----------------------------------|--------------------------------------------|------------|------|----------------------------------------------------------------------------------------------------|
| ack to View/Amend S45 Form<br>Acknowledgment No.<br>Submitted By                                                                                                   | 415600                                                                                  | Status<br>Payment Slip No.       | Processed<br>-                             |            | 1    | Select <b>View</b> under Submission<br>Record for the list of records with<br>the same month of payment to<br>Payee                                                                                                    |
| Submitted On                                                                                                    | 30 Oct 2021                                                                             |                                  |                                            |            | 2    | Select <b>View</b> under Amendment<br>History for the amendment details                                                                                                    |
| Total Balance Payable<br>S\$2,000.00<br>as at 26 Nov 2021<br>ubmission Record<br>Any changes to the records sh<br>ocessed and payment after 23<br>1 of 1 Record(s) | e No. of Am<br>3<br>View<br>nall override the previous v<br>Nov 2021 may not be reflect | alues submitted. Amendr<br>cted. | nent request(s) that ha<br>Balance Pavable | s not been |      | <ul> <li>Note:</li> <li>a) Displays the filing information of the selected submission</li> <li>b) Displays Total Balance Payable of all the records in the selected submission</li> <li>c) Displays the number of amendments made via the e-Service for the selected submission</li> </ul> |
| Month of Payment to<br>Payee                                                                                                    | as at 26 Nov 2021<br>(S\$)                                                              | as at 26 Nov 2021<br>(S\$)       | as at 26 Nov 2021<br>(S\$)                 | Action     |      | d) Displays information of record grouped based on the Month                                                                                                    |
| Sep 2021 - 1 record(s)                                                                                                    | 2,000.00                                                                                | 0.00                             | 2,000.00                                   | VIEW       |      | of Payment to Payee<br>e) Records filed under Form<br>IR37B or Form PMP are not<br>available for viewing                                                                                                    |

| men                                                                                                    | idment History         | (s) shall override the r    | record(s) previously   | filed. You may also vie | aw the details of the latest | Step | Action/ Note                                                                                  |
|----------------------------------------------------------------------------------------------------|------------------------|-----------------------------|------------------------|-------------------------|------------------------------|------|-----------------------------------------------------------------------------------------------|
| e rouowing amended record(s) shall overnoe the record(s) previously filed. You may also view the details of the latest<br>cord(s).<br>- 3 of 3 Record(s) |                        |                             |                        |                         |                              |      | f) Provides an overview of the<br>amendments made via the e-Se<br>for the selected submission |
| S/N                                                                                                    | Acknowledgement<br>No. | Original Date of<br>Payment | Original Payee<br>Name | Status                  | Action                       |      |                                                                                               |
| 1                                                                                                    | 416048                 | 01 Sep 2021                 | 343509 - 37D           | Amendment<br>Submitted  |                              |      |                                                                                               |
| 2                                                                                                    | 415609                 | 01 Sep 2021                 | 343509 - 37D           | Processed               | VIEW                         |      |                                                                                               |
| 3                                                                                                    | 415604                 | 01 Sep 2021                 | 343509 - 37D           | Processed               | VIEW                         |      |                                                                                               |

| View/Amend S45                                                                                       | Form - Record Details                                                     | 😁 sau                                         | /E AS PDF/ PRINT                                   | Step | Action/ Note                                                                                                    |
|----------------------------------------------------------------------------------------------------|---------------------------------------------------------------------------|-----------------------------------------------|----------------------------------------------------|------|----------------------------------------------------------------------------------------------------|
| < Back to Submission Detail<br>Acknowledgment No<br>Month of Payment<br>Submitted By<br>Submitted on | 397714 Status<br>Mar 2020 Withholding Tax<br>Penalties<br>Balance Payable | Processed<br>\$3,475.00<br>\$0.00<br>\$173.75 |                                                    | 1    | <ul> <li>Search for specific record(s) using either</li> <li>Payee Name by keying in 5 characters that the name begins with or contains, or</li> <li>Date of Payment by selecting the range of dates</li> </ul> |
| Payee Name et t                                                                                      | Mary Jones                                                                | CLEAR                                         | SEARCH                                             | 2    | Use the drop-down arrow at the <b>Viewing</b> box<br>to display the next 200 records (if the<br>submission has more than 200 payee records)                                                                     |
| 735 records found                                                                                    |                                                                           |                                               |                                                    | 3    | Select <b>Edit</b> to view details of the selected record                                                                                                    |
| Viewing Reco<br>The Withholding Tax show<br>processed change(s) to the r<br>1 - 20 of 200 Record(s)  | In below is the latest tax amount with past submittee ecord.              | d value(s) overridden by any                  | approved and                                       |      | <ul> <li>Note:</li> <li>View details of latest record will be displayed if there was amendment made to the record. Click on it to go to the corresponding Record Details page.</li> </ul>                       |
| S/N Date of Payment                                                                                  | Payee Name                                                                | Withholding Tax<br>as at 10 Feb 2021<br>(SS)  | Action                                             |      | <ul> <li>To view the filing details without making<br/>amendment select No to the question "Is</li> </ul>                                                                                                    |
| 1 04 Dec 2019                                                                                        | SR220916 - NR10<br>07. DIRECTOR'S FEES                                    | 2,000.00                                      | Processing in<br>progress                          |      | there a change in Nature of Payment"                                                                                                    |
| 2 10 Dec 2019                                                                                        | SR220916 - NR11<br>08. TECHNICAL ASSISTANCE FEE                           | 3,000.00                                      | EDIT                                               |      | Edit S45 Record                                                                                                    |
| 3 11 Dec 2019                                                                                        | SR220916 - NR11<br>05. ROYALTIES - COMPUTER SOFTWARE                      | 600.00                                        | Record edited.<br>View details of<br>latest record |      | NO YES                                                                                                    |

#### Viewing a Processed Submission – Viewing Filing Details

| Amend S45 Form (F                      | orm IR37)                                                            | Step | Action/ Note                                |
|----------------------------------------|----------------------------------------------------------------------|------|---------------------------------------------|
| 1. Main Form                           | 2. Consolidated Statement S. Acknowledgement                         | 1    | Filing details are displayed for viewing or |
| Particulars of Payee                   |                                                                      |      | Record Details page without amendment       |
| Payee Name *                           | MR BIG SHOT                                                          |      |                                             |
| Payee Identity No.                     | PASSPORT                                                             |      |                                             |
| Address *                              | SADA                                                                 |      |                                             |
| Country/ Region<br>of Residence *      | AUSTRIA                                                              |      |                                             |
| Email                                  |                                                                      |      |                                             |
|                                        |                                                                      |      |                                             |
| Withholding Tax Info                   | rmation                                                              |      |                                             |
| A. Nature of Payment                   | 09. MANAGEMENT FEES                                                  |      |                                             |
| B. Details on Withholding Ta           | x Computation                                                        |      |                                             |
| Business Structure *                   |                                                                      |      |                                             |
| PARTNERSHIP                            | •                                                                    |      |                                             |
| Date of Payment * (1)                  | Period of Payment * ()                                               |      |                                             |
| Relief/ Incentive (If applica          | able) ① Double Taxation Relief (DTR)  Special Concessionary Tax Rate |      |                                             |
| Is withholding tax borne b<br>Yes   No | y Payer                                                              |      |                                             |
| Taxable Income *                       | S\$ 1000                                                             |      |                                             |
| Tax Rate *                             | 22.00 %                                                              |      |                                             |

#### Viewing a Submission with Error Status

|                                                                                                    | 45 Form                                                                                                    |                                                                           |                                                                            | 合 SAVE                                                             | EAS PDF/ PRINT          | Step | Action/ Note                                                                                                    |
|----------------------------------------------------------------------------------------------------|----------------------------------------------------------------------------------------------------|---------------------------------------------------------------------------|----------------------------------------------------------------------------|--------------------------------------------------------------------|-------------------------|------|----------------------------------------------------------------------------------------------------|
| earch Submitte                                                                                               | d Records (Up to a m                                                                                                    | naximum of 200 submission                                                 | s)                                                                         |                                                                    |                         | 1    | Select View for more details                                                                                           |
| Search by* Date of Submiss Acknowledgeme                                                                     | ion                                                                                                    | t to view submissions or ma                                               | ake amendments.                                                            |                                                                    |                         |      | Note:<br>A submission with "Error" Stat<br>denotes that one or more reco<br>within that submission cannot<br>processed |
|                                                                                                    |                                                                                                    |                                                                           |                                                                            |                                                                    | SEARCH                  |      |                                                                                                    |
| "Amount Submittee<br>thin the submission<br>11 of 11 Record(s)<br>Acknowledgement                            | d" is the Withholding T<br>and latest tax amount<br>Date of                                                                               | ax amount filed as at Date of or changes to the records.                  | of Submission. Clic<br>Amount<br>Submitted                                 | ck on View for details                                             | s of the records        |      |                                                                                                    |
| "Amount Submittee<br>thin the submission<br>11 of 11 Record(s)<br>Acknowledgement<br>No.<br>414359           | d" is the Withholding T<br>and latest tax amount<br>Date of<br>Submission<br>17 Sep 2021<br>by Approver Z                                 | Tax amount filed as at Date of or changes to the records. Payment Slip No | of Submission. Clie<br>Amount<br>Submitted<br>(SS)<br>1,050.00             | ck on View for details<br>Status<br>Submitted (j)                  | s of the records Action |      |                                                                                                    |
| "Amount Submittee<br>thin the submission<br>11 of 11 Record(s)<br>Acknowledgement<br>No.<br>414359<br>414358 | 4" is the Withholding T<br>and latest tax amount<br>Date of<br>Submission<br>17 Sep 2021<br>by Approver Z<br>17 Sep 2021<br>by Approver Z | Tax amount filed as at Date of or changes to the records. Payment Slip No | of Submission. Clie<br>Amount<br>Submitted<br>(SS)<br>1,050.00<br>1,333.33 | ck on View for details<br>Status<br>Submitted (i)<br>Submitted (i) | s of the records Action |      |                                                                                                    |

# Viewing a Submission with Error Status

| View/Amend S45 Fo<br>< Back to View/Amend S45 Form                                             | rm – Submission                                            | Details                          | Ę                                                  | <sup>3</sup> SAVE AS PDF/ PRIN |
|------------------------------------------------------------------------------------------------|------------------------------------------------------------|----------------------------------|----------------------------------------------------|--------------------------------|
| Acknowledgment No.                                                                             | 414343                                                     | Status                           | Error                                              |                                |
| Submitted By                                                                                   |                                                            | Payment Slip                     | No                                                 |                                |
| Submitted On                                                                                   | 17 Sep 2021                                                |                                  |                                                    |                                |
| Total Balance Payable                                                                          | e No. of Am<br>O                                           | endments                         |                                                    |                                |
| as at 27 Sep 2021                                                                              |                                                            |                                  |                                                    |                                |
| Any changes to the record<br>Any changes to the records shore<br>cocessed and payment after 24 | hall override the previous v<br>Sep 2021 may not be reflec | alues submitted. A<br>:ted.      | mendment request(s) tha                            | t has not been                 |
| Month of Payment to<br>Payee                                                                   | Withholding Tax<br>as at 27 Sep 2021<br>(S\$)              | Penalti<br>as at 27 Sep 20<br>(S | es Balance Payab<br>21 as at 27 Sep 202<br>5\$) (S | le<br>21 Action<br>\$)         |
| Jan 2019 - 1 record(s)<br>A 1 error(s)                                                         | -                                                          |                                  | -                                                  | - VIEW                         |
|                                                                                                |                                                            |                                  |                                                    |                                |

| Step | Action/ Note                                                              |
|------|---------------------------------------------------------------------------|
| 1    | Select <b>View</b> to retrieve the<br>Payee record with "Error"<br>Status |

### Viewing a Submission with Error Status

| View<br>< Back               | v/Amend S45                                                        | Form - Record                                                                            | Details             | 守 s <i>i</i>                                  | AVE AS PDF/ PRINT                                                                                   |
|------------------------------|--------------------------------------------------------------------|------------------------------------------------------------------------------------------|---------------------|-----------------------------------------------|----------------------------------------------------------------------------------------------------|
| Ack<br>Mor                   | nowledgement No.<br>nth of Payment                                 | 414343<br>Jan 2019                                                                       | Status              | Error                                         |                                                                                                    |
| Sub                          | mitted By                                                          |                                                                                          | Submitted On        | 17 Sep 2021                                   |                                                                                                    |
| Pay<br>Date<br>The<br>proces | e of Payment DD/<br>Withholding Tax sho<br>seed change(s) to the r | begins with Conta<br>Mary Jones<br>MM/YYYY To To<br>wn below is the latest ta<br>record. | ains                | CLEAR<br>ue(s) overridden by a                | ) SEARCH                                                                                            |
| S/N                          | Date of Payment                                                    | Payee Name                                                                               |                     | Withholding Tax<br>as at 27 Sep 2021<br>(S\$) | Action                                                                                              |
| 1                            | 01 Jan 2019                                                        | XYZ INC<br>01. INTEREST FROM LC                                                          | DAN OR INDEBTEDNESS | -                                             | Record was<br>not processed<br>as it contains<br>invalid data.<br>Please contact<br>us for details. |

| Step | Action/ Note                                   |
|------|------------------------------------------------|
|      | Note:                                          |
|      | <ul> <li>For records that cannot be</li> </ul> |
|      | processed, no tax and balance                  |
|      | payable amount will be displayed               |
|      | Reason for the error is reflected              |
|      | in the "Action" column                         |

## Amending S45 Form by Preparer

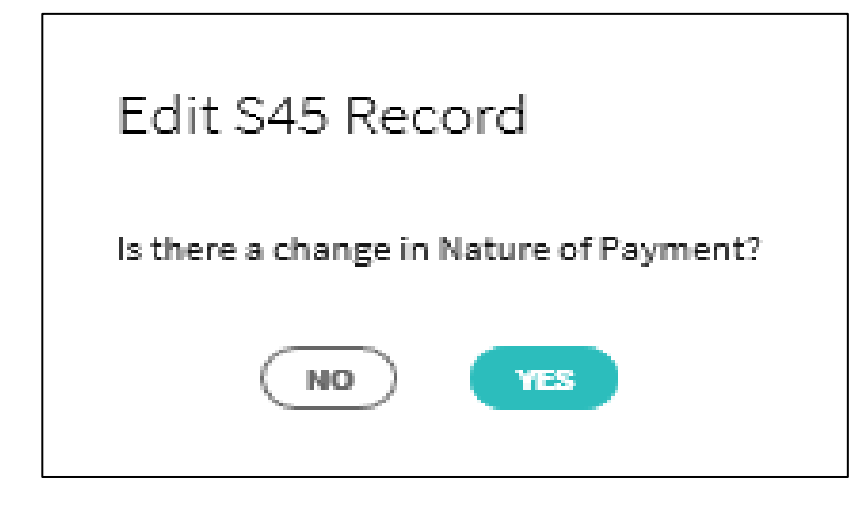

| Step | Action/ Note                                                                                                    |  |  |  |  |  |  |
|------|----------------------------------------------------------------------------------------------------|--|--|--|--|--|--|
| 1    | Refer to page 2 to 8 for the guide to retrieve a record for amendment                                                                                                    |  |  |  |  |  |  |
| 2    | <ul> <li>Select No to view filing details and/or making amendment where there is no change in the nature of payment</li> <li>Select Yes to make amendment where there is a change of nature of payment</li> </ul>          |  |  |  |  |  |  |
|      | <ul> <li>Note:</li> <li>If an amendment is made to the Nature of Payment resulting in a change to the form type, a new form will be generated and the Withholding Tax information will need to be entered again</li> </ul> |  |  |  |  |  |  |

# Amending S45 Form by Preparer

| Amend S45 Form (Fo                                                  | rm IR37D)                                                                                      |                                                              |                             |       |  |  |  |  |
|---------------------------------------------------------------------|------------------------------------------------------------------------------------------------|--------------------------------------------------------------|-----------------------------|-------|--|--|--|--|
| 1. Main Form                                                        | 2. Consolidated Statem                                                                         | ent                                                          | 3. Acknowledgement          |       |  |  |  |  |
|                                                                     |                                                                                                |                                                              |                             |       |  |  |  |  |
| Particulars of Payee                                                |                                                                                                |                                                              |                             |       |  |  |  |  |
| Payee Name *                                                        | FULL REFUND                                                                                    |                                                              |                             |       |  |  |  |  |
| Payee Identity No.                                                  | Please Select                                                                                  | •                                                            |                             |       |  |  |  |  |
| Address *                                                           | FULL REFUND                                                                                    |                                                              |                             |       |  |  |  |  |
| Country/ Region<br>of Residence *                                   | CANADA                                                                                         | •                                                            |                             |       |  |  |  |  |
| Email                                                               |                                                                                                |                                                              |                             |       |  |  |  |  |
|                                                                     |                                                                                                |                                                              |                             |       |  |  |  |  |
| Withholding Tax Inform                                              | mation                                                                                         |                                                              |                             |       |  |  |  |  |
| A. Nature of Payment                                                | 23. PAYMENTS TO NON-F                                                                          | RESIDENT PUBLIC ENTERT                                       | AINERS                      |       |  |  |  |  |
| B. Details on Withholding Tax                                       | Computation For Non-F                                                                          | esident Public Entertain                                     | ers                         |       |  |  |  |  |
| Period of Engagement * 🕕                                            |                                                                                                |                                                              |                             |       |  |  |  |  |
| 01/10/2021 - 31/10/2021                                             |                                                                                                |                                                              |                             |       |  |  |  |  |
| Date of Payment To Payee *                                          | 0                                                                                              |                                                              |                             |       |  |  |  |  |
| 01/10/2021                                                          |                                                                                                |                                                              |                             |       |  |  |  |  |
| For multiple payments, the first<br>The last date of payment should | date of payment and the la<br>d be adopted as the date of                                      | st date of payment must not<br>payment for this declaration. | be more than 60 days apart. |       |  |  |  |  |
| Has the NRPE's length of acc                                        | Has the NRPE's length of accommodation in Singapore exceeded 60 days in a calendar year? * (i) |                                                              |                             |       |  |  |  |  |
| 🔾 Yes 💿 No                                                          |                                                                                                |                                                              |                             |       |  |  |  |  |
|                                                                     |                                                                                                |                                                              |                             |       |  |  |  |  |
| oross ree/ Allowance/ Bene                                          | nus-m-Kino                                                                                     | raxaote income 5\$                                           | Tax Borne By Local          | rayer |  |  |  |  |
| Fees (including per diem, tra                                       | ansport, food, etc)                                                                            | 0                                                            | .00                         |       |  |  |  |  |
| Accommodation                                                       |                                                                                                | 0                                                            | .00                         |       |  |  |  |  |
|                                                                     |                                                                                                |                                                              |                             |       |  |  |  |  |

| Step                                                                                             | Action/ Note                                                                                                    |  |  |  |  |  |  |  |  |
|--------------------------------------------------------------------------------------------------|----------------------------------------------------------------------------------------------------|--|--|--|--|--|--|--|--|
| 1                                                                                                | <ul> <li>Amend field(s) where applicable; or</li> <li>Enter Withholding Tax information<br/>required if a new form was generated<br/>due to a change in form type</li> </ul> |  |  |  |  |  |  |  |  |
| 2                                                                                                | Select <b>Continue</b> to proceed to<br>Consolidated Statement page                                                                                                    |  |  |  |  |  |  |  |  |
| 3                                                                                                | Select <b>Save Draft and Exit</b> to save a draft<br>of the changes made to submit at a later<br>time                                                                        |  |  |  |  |  |  |  |  |
|                                                                                                  | <ul> <li>Note:</li> <li>Refer to pages 17 and 18 for steps on retrieving a saved draft for submission</li> </ul>                                                             |  |  |  |  |  |  |  |  |
| Next Step<br>Save this as draft for 60 days, after which it will be<br>deleted if not submitted. |                                                                                                    |  |  |  |  |  |  |  |  |

CANCEL

SAVE DRAFT AND EXIT

CONTINUE

#### Amending S45 Form by Preparer - Consolidated Statement

| nt 345 FOITI (F                                                          | 0000000                                                                                                    |                                                                                |                              |
|--------------------------------------------------------------------------|----------------------------------------------------------------------------------------------------|--------------------------------------------------------------------------------|------------------------------|
|                                                                          | 2. Consolidat                                                                                                | ed Statement 3.                                                                | Actosowledgement             |
| nsolidated S                                                             | Statement                                                                                                    |                                                                                |                              |
| Inderlined denotes am                                                    | ended fields.                                                                                                |                                                                                |                              |
| Particulars of Pay                                                       | /er                                                                                                    |                                                                                |                              |
| ame                                                                      | Global Logistics Pte Ltd                                                                                     | Tax Ref No.                                                                    | 201801234A                   |
| Particulars of No                                                        | n-Resident                                                                                                   |                                                                                |                              |
| Ion-Resident Name                                                        | Hector Wein                                                                                                  | Non-Resident Tax Ref No.                                                       |                              |
| ddress                                                                   | Dresdner Str. 87 PO Box 95<br>1200 Wien                                                                      | Country of Residence                                                           | Austria                      |
| mail                                                                     | Hector_wein@gmail.com                                                                                        |                                                                                |                              |
| Vithholding Tax                                                          | Information                                                                                                  |                                                                                |                              |
| Nature of Payment                                                        | 01. INTEREST FROM LOAN                                                                                       | OR INDEBTEDNESS                                                                |                              |
| . Details on Withholdi                                                   | ing Tax Computation                                                                                          |                                                                                |                              |
| usiness Structure                                                        |                                                                                                    |                                                                                | CORPORATE COMPANY            |
| ate of Payment                                                           |                                                                                                    |                                                                                | 15 Dec 2018                  |
| eriod of Payment                                                         |                                                                                                    |                                                                                | 01 Jun 2018 to 01 Dec 2018   |
| elief/ Incentive (if app                                                 | licable)                                                                                                    |                                                                                | Not applicable               |
| withholding tax born                                                     | e by payer                                                                                                   |                                                                                | Yes                          |
| axable Income                                                            |                                                                                                    |                                                                                | \$1,000.00                   |
| ax Rate                                                                  |                                                                                                    |                                                                                | 15%                          |
| ax Deducted                                                              |                                                                                                    |                                                                                | \$155.28                     |
| he non-resident derive<br>arried on or exercised<br>ermanent establishme | ed the income through a trade, bu<br>in Singapore and the income is ef<br>ent (PE) that the non-resident has | isiness, profession or vocation<br>fectively connected with a<br>in Singapore. | Yes                          |
| you are unable to confirm                                                | m the above details, please withhold a                                                                       | at the prevailing corporate or non-re                                          | sident individual income tax |

| Step | Action/ Note                                                                                                    |  |  |  |  |  |  |
|------|----------------------------------------------------------------------------------------------------|--|--|--|--|--|--|
|      | <ul> <li>Note:</li> <li>Verify that the information furnished is correct</li> <li>Information in the fields with changes made will be underlined</li> </ul> |  |  |  |  |  |  |

#### Amending S45 Form by Preparer - Consolidated Statement

|                                      |                                                                    |                           |                          | Q          | ]                                                          | Step                         |
|--------------------------------------|--------------------------------------------------------------------|---------------------------|--------------------------|------------|------------------------------------------------------------|------------------------------|
| S45 PAYER :<br>Tax Ref No.           | GST + Employers +                                                  | ) * E Notices,<br>Letters | 「 - <u> </u> Account ・ [ | Ĵ∲ Logout  |                                                            | 1                            |
| Amend S45 Fo                         | orm (Form IR37)                                                    | *                         | 3 Acknowledgement        |            |                                                            | 2                            |
| Consolidated St                      | atement                                                            |                           | J. Actionedgement        |            |                                                            | B. Details on Withh          |
| Underlined denotes                   | amended fields.                                                    |                           |                          |            |                                                            | Business Structur            |
| Particulars of Payer Date of Payment |                                                                    |                           |                          |            |                                                            |                              |
| Name                                 | S45 PAYER 201788307E                                               | Tax Ref No.               | 201788307E               |            |                                                            | Period of Paymer             |
|                                      |                                                                    |                           |                          |            |                                                            | Is withholding ta:           |
| Particulars of                       | Payee                                                              |                           |                          |            |                                                            | Taxable Income               |
| Payee Name                           | 20PRO0003 - VIEW/AMEND - 35 -                                      | Payee Tax Ref No.         |                          |            |                                                            | Tax Rate                     |
| Address                              | FHFHGFGJHF                                                         | Country/ Region           | BELIZE                   |            |                                                            | Tax Deducted                 |
| Email                                | Address FHFHGFGJHF Country/ Region BELIZE<br>of Residence<br>Email |                           |                          |            | The non-resident<br>on or exercised ir<br>establishment (P |                              |
|                                      |                                                                    |                           |                          |            |                                                            | If you are unable to rate.   |
| Withholding T                        | ax Information                                                     |                           |                          |            |                                                            |                              |
| A. Nature of Payme                   | ent 01. INTEREST FROM LOAN                                         | OR INDEBTEDNESS           |                          |            | -                                                          |                              |
| B. Details on With                   | nolding Tax Computation                                            |                           |                          |            |                                                            |                              |
| Business Structu                     | ıre                                                                |                           | CORPORATE C              | COMPANY    |                                                            | Go back to S45 M<br>changes. |
| Date of Payment                      | t                                                                  |                           | 07                       | Sep 2021   |                                                            |                              |
| Relief/Incentive                     | (If applicable)                                                    |                           | Not A                    | Applicable |                                                            |                              |

# Amending S45 Form by Preparer - Acknowledgment Page

| INLAND REVENUE<br>AUTHORITY<br>OF SINGAPORE |                                             |                                        |              |                           |                  | Q                  |
|---------------------------------------------|---------------------------------------------|----------------------------------------|--------------|---------------------------|------------------|--------------------|
| S45 PAYER :<br>Tax Ref No.                  |                                             | Email Us<br>(myTax I                   | Mail)        | ∠ 8 Notices/<br>E Letters | Account          | • 🕞 Logout         |
| n Overview                                  | GST ▼                                       | Employers 🗸                            | S45 🗸        | More 🗸                    |                  |                    |
|                                             |                                             |                                        |              |                           |                  |                    |
| Amend S45 F                                 | Form (Form I                                | R37)                                   |              |                           | <b>骨</b> :       | SAVE AS PDF/ PRINT |
| 1. Main Form                                | ) 2. Con                                    |                                        |              |                           | 3. Acknowledgeme | ent                |
| Acknowledgen<br>Successful Sul              | nent<br>omission To Appr                    | over                                   |              |                           |                  |                    |
| The amendment<br>This record will b         | request has been se<br>e deleted if approva | nt for approval.<br>l is not granted v | vithin the n | ext 60 days.              |                  |                    |
| Name<br>Date/ Time                          | S45 PAYER 201<br>25 Nov 2021 9:1            | 788307E<br>L1 AM                       | Ta           | x Ref No. 2               | 201788307E       |                    |
|                                             |                                             |                                        |              |                           |                  |                    |

| Action/ Note                                            |
|---------------------------------------------------------|
| Note:                                                   |
| Upon successful submission to the                       |
| approver, you will receive an                           |
| Acknowledgement Page                                    |
| Amendments submitted to the approver                    |
| will be saved up to 60 days after which it              |
| will be deleted                                         |
| <ul> <li>A submission to the approver is not</li> </ul> |
| considered as a submission to IRAS                      |

### Amending S45 Form by Preparer – Retrieving a Draft

|                                                                                                    |                                                                                     | Step | Action/ Note                                                                                                    |
|----------------------------------------------------------------------------------------------------|-------------------------------------------------------------------------------------|------|----------------------------------------------------------------------------------------------------|
| INLAND REVENUE<br>AUTHORITY<br>OF SINGAFORE                                                                                      | Q                                                                                   | 1    | Select <b>S45</b>                                                                                                    |
| Tax Ref No. Email Us (myTax Mail)                                                                                                | Letters Account • C+ Logout                                                         | 2    | Select <b>Retrieve S45 Form</b><br>(Draft)                                                                                              |
| ি Overview Corporate Tax ▼ Employers ▼                                                                                           | S45 🕶 More 👻                                                                        |      | Note: <ul> <li>Saved drafts that have yet to</li> </ul>                                                                                 |
| Last login on Friday, 17 Sep 2021 4:21 PM (Singapore time).                                                                      | Approve S45 Form<br>File S45 Form<br>Retrieve S45 Form (Draft)                      |      | be submitted to the<br>Approver/IRAS are available<br>for submission here                                                               |
| Note<br>The company/ business has subscribed to the following notifie<br>By post to your company's/ business' registered address | Submit S45 Form<br>View S45 COR Status<br>View/Amend S45 Form<br>View S45 GIRO Plan |      | <ul> <li>Drafts will be deleted in 60<br/>days. A saved draft is not<br/>considered as a submission<br/>to the Approver/IRAS</li> </ul> |
| <ul> <li>Corporate Tax paper notices</li> <li>S45 Withholding Tax paper notices</li> </ul>                                       | Submit S45 Document                                                                 |      |                                                                                                    |

#### Amending S45 Form by Preparer – Retrieving a Draft

|                                             |                                                                   |                   |        | Step | Action/ Note                                                                                                    |
|---------------------------------------------|-------------------------------------------------------------------|-------------------|--------|------|----------------------------------------------------------------------------------------------------|
| INLAND REVENUE<br>AUTHORITY<br>OF SINGAPORE | s→ Email Us d 18                                                  | Notices/          | Q      | 1    | Select <b>Amended</b> for Type of<br>Record, and to display all draft<br>amendments                                  |
| Tax Ref No.<br>슈 Overview GST               | <ul> <li>✓ (myTax Mail)</li> <li>✓ Employers ✓ S45 ✓ I</li> </ul> | Letters Account V | Logout | 2    | Select <b>Search</b>                                                                                                 |
|                                             |                                                                   |                   |        | 3    | Fill in search criteria to refine search (optional)                                                                  |
| Retrieve S45 Form (<br>Search Parameters    | Draft)                                                            |                   |        | 4    | Refer to page 13, steps 1 and 2 to continue to Consolidated Statement                                                |
| Nature of Payment<br>Date of Payment        | Please Select       dd/mm/yyyy                                    |                   | •      |      | Note:<br>Counter will reset to another 60<br>days if Save Draft and Exit is<br>selected after retrieval of the draft |
| Period of Payment<br>Payee Name             | dd/mm/yyyy - dd/mm/yyyy                                           |                   |        |      | record                                                                                                    |
| Type of Record                              | Original Original                                                 | CLEAR ALL         | SEARCH |      |                                                                                                    |

### Approving and Submitting S45 Amended Form by Approver

|                                                                                                    |                          |                                                                                              |                    |             | Step | Action/ Note            |
|----------------------------------------------------------------------------------------------------|--------------------------|----------------------------------------------------------------------------------------------|--------------------|-------------|------|-------------------------|
| INIAND REVENUE<br>AUTHORITY<br>OF SINGAPORE                                                                                                    |                          |                                                                                              |                    | Q           | 1    | Select <b>S45</b>       |
| XXX<br>Tax Ref No                                                                                                    | Email Us<br>(myTax Mail) | Letters                                                                                      | Account 🗸          | []-→ Logout | 2    | Select Approve S45 Form |
| ீ Overview Corporate T                                                                                                    | ax <b>•</b> Employers •  | S45 🔹 More                                                                                   | e <b>-</b>         |             |      |                         |
| Last login on Friday, 17 Sep 2021 4:21 P                                                                                                    | PM (Singapore time).     | Approve S45 Forn<br>File S45 Form<br>Retrieve S45 Form                                       | n (Draft)          |             |      |                         |
| Note<br>The company/ business has subscribed to the following notific<br>By post to your company's/ business' registered address<br>• Corporate Tax paper notices<br>• S45 Withholding Tax paper notices |                          | Submit S45 Form<br>View S45 COR Sta<br>View/Amend S45<br>View S45 GIRO Pl<br>Submit S45 Docu | atus<br>Form<br>an | ETAILS      |      |                         |

### Approving and Submitting S45 Amended Form by Approver

| INLAND REVENUE<br>AUTHORITY<br>OF SINGAPORE |                                                                                             | Q         |
|---------------------------------------------|---------------------------------------------------------------------------------------------|-----------|
| S45 PAYER<br>Tax Ref No.                    | Email Us<br>(myTax Mail) • Email Us<br>(myTax Mail) • Email Notices/<br>Letters • Account • | ∏→ Logout |
| 个 Overview 0                                | GST ▼ Employers ▼ S45 ▼ More ▼                                                              |           |
| Retrieve S45 Forr<br>Search Parameters      | m (Pending For Approval)                                                                    |           |
| Nature of Payment                           | Please Select                                                                               | •         |
| Date of Payment                             | dd/mm/yyyy                                                                                  |           |
| Date of Submission                          | dd/mm/yyyy - dd/mm/yyyy                                                                     |           |
| Period of Payment                           | dd/mm/yyyy - dd/mm/yyyy                                                                     |           |
| Payee Name                                  |                                                                                             |           |
| Type of Record                              | Original Original                                                                           |           |
|                                             | CLEAR ALL                                                                                   | SEARCH    |

| Step | Action/ Note                                                                                                    |
|------|----------------------------------------------------------------------------------------------------|
| 1    | Select <b>Amended</b> for Type of<br>Record, and to display all<br>amendments that were submitted<br>by the Preparer |
| 2    | Select <b>Search</b>                                                                                                 |
| 3    | Fill in search criteria to refine search (optional)                                                                  |

#### Approving and Submitting S45 Amended Form by Approver

| INLAND REVENUE<br>AUTHORITY<br>OF SINGAPORE               |                                                     |                                 |                                 |                | Q         |
|-----------------------------------------------------------|-----------------------------------------------------|---------------------------------|---------------------------------|----------------|-----------|
| S45 PAYER<br>Tax Ref No                                   |                                                     | Email Us<br>(myTax Mail)        | B Notices/                      | 🛆 Account 🗸    | ∏→ Logout |
| G Overview                                                | GST 🔻                                               | Employers <b>v</b> S45 <b>v</b> | More 🔻                          |                |           |
|                                                           |                                                     |                                 |                                 |                |           |
| Retrieve S45 F                                            | orm - Sear                                          | ch Result                       |                                 | + EXPAND ALL F | RECORDS   |
| Summary of For                                            | ms - Pending                                        | Your Approval                   |                                 |                |           |
| Note<br>Record which is 60                                | ) days after the "D                                 | ate Last Update" will be d      | eleted                          |                |           |
|                                                           |                                                     |                                 |                                 |                |           |
| Sort By Please Sele                                       | ect                                                 | •                               |                                 |                |           |
| 1 - 1 of 1 Record(s)                                      |                                                     |                                 |                                 |                |           |
| Nature of Payment                                         | Name of Payee                                       | Date of Payment                 | Period of<br>Payment Date       | Actions        |           |
| 01. INTEREST<br>FROM LOAN OR<br>INDEBTEDNESS<br>(Amended) | 20PRO0003 -<br>VIEW/AMEND -<br>- APPROVER<br>SUBMIT | <sup>35</sup> 07 Sep 2021       | 05 Oct 2021<br>- 21 Oct<br>2021 | DELETE         | IEW -     |
|                                                           |                                                     | BACK TO S                       | EARCH                           |                |           |

#### Approving and Submitting S45 Amended Form by Approver - Consolidated Statement

|                                                                                                    | Step | Action/ Note                                                                                                    |
|----------------------------------------------------------------------------------------------------|------|----------------------------------------------------------------------------------------------------|
| S45 PAYER<br>Tax Ref No.     Email Us<br>(myTax Mail)     Postices/<br>Letters     Account     Logout | 1    | Verify that the information furnished is correct. Information in the fields with changes made will be underlined |
| ितो Overview GST र Employers र S45 र More र                                                           |      | 5                                                                                                    |
| Amend S45 Form (Form IR37)                                                                            |      |                                                                                                    |
| 1. Main Form         2. Consolidated Statement         3. Acknowledgement                             |      |                                                                                                    |
| Consolidated Statement                                                                                |      |                                                                                                    |
| Underlined denotes amended fields.                                                                    |      |                                                                                                    |
| Particulars of Payer                                                                                  |      |                                                                                                    |
| Name         S45 PAYER 201788307E         Tax Ref No.         201788307E                              |      |                                                                                                    |
| Particulars of Payee                                                                                  |      |                                                                                                    |
| Payee Name 20PRO0003 - VIEW/AMEND - 35 - Payee Tax Ref No.<br>APPROVER SUBMIT                         |      |                                                                                                    |
| Address FHFHGFGJHF Country/ Region BELIZE<br>of Residence                                             |      |                                                                                                    |
| Email                                                                                                 |      |                                                                                                    |
| Withholding Tax Information                                                                           |      |                                                                                                    |
| A. Nature of Payment 01. INTEREST FROM LOAN OR INDEBTEDNESS                                           |      |                                                                                                    |
| B. Details on Withholding Tax Computation                                                             |      |                                                                                                    |

#### Approving and Submitting S45 Amended Form by Approver - Consolidated Statement

| Declaration                                                                                                    | Step | Action/ Note                                                                         |
|----------------------------------------------------------------------------------------------------|------|--------------------------------------------------------------------------------------|
| My organisation confirm that the information given is true, correct and undertake to put in place controls to prevent                            | 2    | Enter your designation, contact<br>number and email when approving the<br>submission |
| Name of Declarant NAME EOR T9010262D                                                                                                    | 3    | Select <b>Amend Entries</b> to go back to the<br>Main Form to make changes (if any)  |
| Designation *                                                                                                    | 4    | Select <b>Submit</b> to submit the amendment to IRAS                                 |
| Contact No. *                                                                                                    | 5    | Select <b>OK</b> to proceed with the amendment submission                            |
| Email                                                                                                    |      | Submit                                                                               |
|                                                                                                    |      | Click OK to proceed with form submission.                                            |
| Next Step                                                                                                    |      | CANCEL                                                                               |
| Go back to S45 Main Tax Form for making further changes.  Confirm all declaration above are correct and proceed to submit this S45 form.  SUBMIT |      |                                                                                      |

#### Approving and Submitting S45 Amended Form by Approver - Acknowledgment Page

|                                                          |                                                                 |                                 |                              |                 | Step                                                                                         | Action/ Note                                                                                                    |                                                  |
|----------------------------------------------------------|-----------------------------------------------------------------|---------------------------------|------------------------------|-----------------|----------------------------------------------------------------------------------------------|----------------------------------------------------------------------------------------------------|--------------------------------------------------|
| NIAND EFVENUE<br>AUTHORITY<br>OF SINGAPORE               |                                                                 |                                 |                              | Q               |                                                                                              | Note:<br>• Refer to the instructions und                                                                                                    | der Nevt Stens                                   |
| 545 PAYER<br>Tax Ref No.                                 | Email Us<br>(myTax Mail)                                        | ▼ 48 Notices/                   | • 🛆 Account •                | ∏- Logout       |                                                                                              | for information or follow up <ul> <li>A copy of this Acknowledger</li> </ul>                                                                                  | action (if any)<br>ment Page will                |
| ົ້ <sub>ໄກ</sub> ໄ Overview GS1                          | °▼ Employers ▼ S                                                | i45 ▼ More ▼                    |                              |                 |                                                                                              | be available for view and do<br>Notices/Letters in myTax Por                                                                                                  | wnload via S45<br>rtal                           |
| Amond S45 Earm (I                                        | Form ID27)                                                      |                                 |                              |                 | 2. You are <u>not</u> on G                                                                   | IRO for withholding tax payment.                                                                                                    |                                                  |
| Amena 343 Form (i                                        | -011111837)                                                     |                                 | 1 - SAVE                     | AS PUP/ PRINT   | Your Payment S<br>Please pay via Ir                                                          | ip No. is 15047624086074<br>ternet Banking Fund Transfer to IRAS bank's account as follows:                                                                   |                                                  |
| 1. Main Form                                             | 2. Consolidated Statement                                       |                                 | 3. Acknowledgement           |                 | <ul> <li>Payee: Com</li> <li>Account Typ</li> <li>Account No</li> <li>DBS Swift C</li> </ul> | missioner of Inland Revenue<br>e: DBS Current Account<br>0010468669<br>ode: DBSSSGSG                                                                          |                                                  |
| Acknowledgement                                          |                                                                 |                                 |                              |                 | You must indica<br>Payment/Remit<br>account.                                                 | e the above 14-digit payment slip number under Beneficiary Reference<br>ance Information/Payment Details to avoid delay in processing and po                  | field/Purpose of<br>sting of payment in your tax |
| Successful Submission                                    |                                                                 |                                 |                              |                 | Please make 1 b<br><b>Do not include</b><br>For other payme                                  | ank fund transfer for each payment slip number.<br><b>sther payment amount in this transfer.</b><br>nt modes, please refer to How to Pay Tax on IRAS website. |                                                  |
| We will review your amendr<br>You may check the status o | nent request within 15 workin<br>Fyour request via IRAS website | g days.<br>> myTax Portal > S45 | ≻ View/Amend S45 Form, us    | ingthe          | <ol> <li>You are not requ<br/>are to be retained</li> </ol>                                  | ired to submit the supporting documents unless requested by IRAS. All<br>d by you for 5 years.                                                                | original documents and records                   |
| Acknowledgement number                                   | below.                                                          |                                 |                              |                 | Summary of W                                                                                 | ithholding Tax Amendment                                                                                                    |                                                  |
| Name                                                     | S45 PAYER 201788307E                                            | Tax Ref No.                     | 201788307E                   |                 | The table below she<br>payable from the o                                                    | ws the changes to the Withholding Tax amount due to the amendment<br>iginal withholding tax are not reflected here.                                           | . Any outstanding balance                        |
| Acknowledgement No.                                      | 416049                                                          | Date/ Time                      | 25 Nov 2021 09:27 AM         |                 | A. Original Withh                                                                            | olding Tax payable before amendment (SS)                                                                                                    | 13,600.00                                        |
|                                                          |                                                                 |                                 |                              |                 | B. Revised Withh                                                                             | olding Tax payable due to amendment (S\$)                                                                                                    | 15,300.00                                        |
|                                                          |                                                                 |                                 |                              |                 | C. Additional Wit                                                                            | holding Tax payable (B-A) (S\$)                                                                                                    | 1,700.00                                         |
| Next Steps                                               |                                                                 |                                 |                              |                 | D. Estimated Late                                                                            | Payment Penalties on the Additional Tax (SS)                                                                                                    | 85.00                                            |
| 1 Vour filing is late and your a                         | re required to pay the eventue                                  | Withholding Tay in f            | Vou may submit a Beause      | at for Reduced  | E. Amount payab                                                                              | e for this amendment (C+D) (S\$)                                                                                                    | 1,785.00                                         |
| Penalties under Voluntary                                | Disclosure Programme for SA                                     | 5 Witholding Tax for            | our review or via IRAS websi | ite > IRAS Home | Due date of With                                                                             | olding Tax                                                                                                    | 15 Nov 2021                                      |
| > Quick Links > Forms > Wi                               | thholding Tax.                                                  |                                 |                              |                 | The estimated pena<br>available in IRAS we                                                   | ties is computed based on the declaration in this amendment request.<br>bsite > myTax Portal > S45 > View/Amend S45 Form once the request is                  | The actual amount will be<br>processed.          |

# Amending S45 Form by Approver

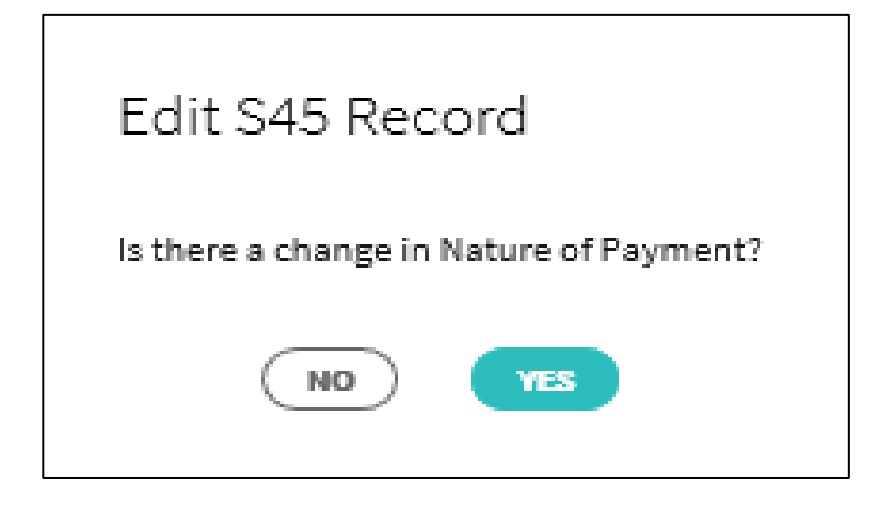

| Step | Action/ Note                                                                                                    |
|------|----------------------------------------------------------------------------------------------------|
| 1    | Refer to page 2 to 8 for the guide to retrieve a record for amendment                                                                                                    |
| 2    | <ul> <li>Select No to view filing details and/or making amendment where there is no change in the nature of payment</li> <li>Select Yes to make amendment where there is a change of nature of payment</li> </ul>          |
|      | <ul> <li>Note:</li> <li>If an amendment is made to the Nature of Payment resulting in a change to the form type, a new form will be generated and the Withholding Tax information will need to be entered again</li> </ul> |

# Amending S45 Form by Approver

| Amend S45 Form (Fo                                                | orm IR37D)                                                  |                                                               |                             |  |
|-------------------------------------------------------------------|-------------------------------------------------------------|---------------------------------------------------------------|-----------------------------|--|
| 1. Main Form                                                      | 2. Consolidated Statem                                      | ient                                                          | > 3. Acknowledgement        |  |
|                                                                   |                                                             |                                                               |                             |  |
| Particulars of Payee                                              |                                                             |                                                               |                             |  |
| Payee Name *                                                      | FULL REFUND                                                 |                                                               |                             |  |
| Payee Identity No.                                                | Please Select                                               | •                                                             |                             |  |
| Address *                                                         | FULL REFUND                                                 |                                                               |                             |  |
| Country/ Region<br>of Residence *                                 | CANADA                                                      | •                                                             |                             |  |
| Email                                                             |                                                             |                                                               |                             |  |
|                                                                   |                                                             |                                                               |                             |  |
| Withholding Tax Infor                                             | mation                                                      |                                                               |                             |  |
| A. Nature of Payment                                              | 23. PAYMENTS TO NON-F                                       | RESIDENT PUBLIC ENTERT                                        | AINERS                      |  |
| B. Details on Withholding Tax                                     | Computation For Non-F                                       | Resident Public Entertain                                     | ers                         |  |
| Period of Engagement * ()                                         |                                                             |                                                               |                             |  |
| 01/10/2021 - 31/10/2021                                           |                                                             |                                                               |                             |  |
| Date of Payment To Payee *                                        | 0                                                           |                                                               |                             |  |
| 01/10/2021                                                        |                                                             |                                                               |                             |  |
| For multiple payments, the firs<br>The last date of payment shoul | t date of payment and the le<br>d be adopted as the date of | ast date of payment must not<br>payment for this declaration. | be more than 60 days apart. |  |
| Has the NRPE's length of ac                                       | commodation in Singap                                       | ore exceeded 60 days in a                                     | calendar year? * 🛈          |  |
| 🔵 Yes 💿 No                                                        |                                                             |                                                               |                             |  |
| Gross Fee/ Allowance/ Ben                                         | efits-in-kind                                               | Taxable Income S\$                                            | Tax Borne By Local Payer    |  |
| Fees (including per diem, tr                                      | ansport, food, etc)                                         | 0                                                             | .00                         |  |
| Accommodation                                                     |                                                             | 0                                                             | .00                         |  |
|                                                                   |                                                             |                                                               |                             |  |

| Step                                                                                                    | Action/ Note                                                                                                    |  |  |  |  |  |
|----------------------------------------------------------------------------------------------------|----------------------------------------------------------------------------------------------------|--|--|--|--|--|
| 1                                                                                                    | <ul> <li>Amend field(s) where applicable; or</li> <li>Enter Withholding Tax information<br/>required if a new form was generated<br/>due to a change in form type</li> </ul> |  |  |  |  |  |
| 2                                                                                                    | Select <b>Continue</b> to proceed to Consolidated<br>Statement page                                                                                                    |  |  |  |  |  |
| 3                                                                                                    | Select <b>Save Draft and Exit</b> to save a draft of the changes made to submit at a later time                                                                              |  |  |  |  |  |
| <ul> <li>Note:</li> <li>Refer to pages 17 and 18 for steps on retrieving a saved draft for submission</li> </ul> |                                                                                                    |  |  |  |  |  |
|                                                                                                    |                                                                                                    |  |  |  |  |  |
|                                                                                                    | Next Step                                                                                                    |  |  |  |  |  |

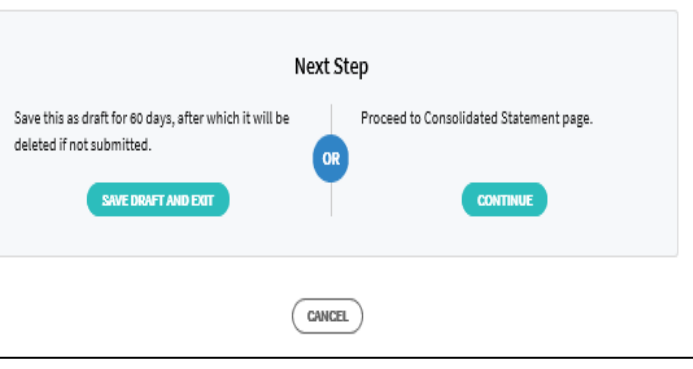

#### Amending S45 Form by Approver - Consolidated Statement

| dit S45 Form (F                                                             | Form IR37)                                                                                                |                                                                                   | SAVE AS PDF/ PRINT           | Step | Action/ Note                            |
|-----------------------------------------------------------------------------|----------------------------------------------------------------------------------------------------|-----------------------------------------------------------------------------------|------------------------------|------|-----------------------------------------|
| Edit Main Form                                                              | 2. Consolida                                                                                              | ted Statement                                                                     | Actorsowledgement            |      |                                         |
| onsolidated S                                                               | Statement                                                                                                 |                                                                                   |                              | 1    | correct. Information in the fields with |
| <u>Underline</u> d denotes am                                               | nended fields.                                                                                            |                                                                                   |                              |      | changes made will be underlined         |
| Particulars of Pay                                                          | yer                                                                                                    |                                                                                   |                              |      |                                         |
| Name                                                                        | Global Logistics Pte Ltd                                                                                  | Tax Ref No.                                                                       | 201801234A                   |      |                                         |
| Particulars of No                                                           | n-Resident                                                                                                |                                                                                   |                              |      |                                         |
| Non-Resident Name                                                           | Hector Wein                                                                                               | Non-Resident Tax Ref No.                                                          |                              |      |                                         |
| Address                                                                     | Dresdner Str. 87 PO Box 95<br>1200 Wien                                                                   | Country of Residence                                                              | Austria                      |      |                                         |
| Email                                                                       | Hector_wein@gmail.com                                                                                     |                                                                                   |                              |      |                                         |
| Withholding Tax                                                             | Information                                                                                               |                                                                                   |                              |      |                                         |
| A. Nature of Payment                                                        | 01. INTEREST FROM LOA                                                                                     | N OR INDEBTEDNESS                                                                 |                              |      |                                         |
| B. Details on Withholdi                                                     | ing Tax Computation                                                                                       |                                                                                   |                              |      |                                         |
| Business Structure                                                          |                                                                                                    |                                                                                   | CORPORATE COMPANY            |      |                                         |
| Date of Payment                                                             |                                                                                                    |                                                                                   | 15 Dec 2018                  |      |                                         |
| Period of Payment                                                           |                                                                                                    |                                                                                   | 01 Jun 2018 to 01 Dec 2018   |      |                                         |
| Relief/ Incentive (if app                                                   | licable)                                                                                                  |                                                                                   | Not applicable               |      |                                         |
| Is withholding tax born                                                     | ie by payer                                                                                               |                                                                                   | Yes                          |      |                                         |
| Taxable Income                                                              |                                                                                                    |                                                                                   | \$1,000.00                   |      |                                         |
| Tax Rate                                                                    |                                                                                                    |                                                                                   | 15%                          |      |                                         |
| Tax Deducted                                                                |                                                                                                    |                                                                                   | \$155.28                     |      |                                         |
| The non-resident derive<br>carried on or exercised<br>permanent establishme | ed the income through a trade, b<br>in Singapore and the income is e<br>ent (PE) that the non-resident ha | usiness, profession or vocation<br>ffectively connected with a<br>s in Singapore. | Yes                          |      |                                         |
| If you are unable to confirm                                                | m the above details, please withhold                                                                      | at the prevailing corporate or non-re-                                            | sident individual income tax |      |                                         |

## Amending S45 Form by Approver - Consolidated Statement

| Declaration                                                                                                    | Step | Action/ Note                                                                         |
|----------------------------------------------------------------------------------------------------|------|--------------------------------------------------------------------------------------|
| My organisation confirm that the information given is true, correct and undertake to put in place controls to prevent | 2    | Enter your designation, contact<br>number and email when submitting<br>the amendment |
| Name of Declarate Annual ENDING FOR TOOLOGGED                                                                         | 3    | Select <b>Amend Entries</b> to go back to the<br>Main Form to make changes (if any)  |
| Designation *                                                                                                    | 4    | Select <b>Submit</b> to submit the amendment to IRAS                                 |
| Contact No. *                                                                                                    | 5    | Select <b>OK</b> to proceed with the amendment submission                            |
| Email                                                                                                    |      |                                                                                      |
|                                                                                                    |      | Click OK to proceed with form submission.                                            |
| Next Step                                                                                                    |      | CANCEL                                                                               |
| Go back to S45 Main Tax Form for making further changes.                                                              |      |                                                                                      |

#### Amending S45 Form by Approver -Acknowledgment Page

|                                                                                                    | Step                                                                                                    | Action/ Note                                                                                                    |                                               |
|----------------------------------------------------------------------------------------------------|----------------------------------------------------------------------------------------------------|----------------------------------------------------------------------------------------------------|-----------------------------------------------|
| ALHO BITYNUT<br>ALHODITY<br>OF SINGAPOLE<br>S45 PAYER<br>Tax Ref No.<br>C Email Us<br>(my Tax Mail) C Email Us<br>(my Tax Mail) Account C C Count C C C C C C C C C C C C C C C C C C C                                                                                   |                                                                                                    | <ul> <li>Note:</li> <li>Refer to the instructions under for information or follow up a formation or follow up a follow up a fo</li></ul> | er <b>Next Steps</b><br>action (if any)       |
| Coverview GST ▼ Employers ▼ S45 ▼ More ▼                                                                                                    |                                                                                                    | • A copy of this Acknowledger<br>be available for view and dov<br>Notices/Letters in myTax Port                                                                                                    | vnload via S45<br>al                          |
| Amend S45 Form (Form IR37)                                                                                                    | 2. You are <u>not</u> on GIRO for withholding tax payment.<br>Your Payment Slip No. is 15047624086074<br>Please pay via Internet Banking Fund Transfer to IRAS bank's account as follows: |                                                                                                    |                                               |
| 1. Main Form 2. Consolidated Statement 3. Acknowledgement                                                                                                    | Account T     Account N     DBS Swift                                                                                                    | ps: DBS Current Account<br>lo.: 0010468669<br>Code: DBSSSGSG                                                                                                    |                                               |
| Acknowledgement                                                                                                    | You must indi<br>Payment/Rem<br>account.                                                                                                    | ate the above 14-digit payment slip number under Beneficiary Reference f<br>ittance Information/Payment Details to avoid delay in processing and post                                                                                                    | ield/Purpose of<br>ing of payment in your tax |
| Successful Submission                                                                                                    | Please make 1<br><b>Do not includ</b><br>For other pays                                                                                                    | bank fund transfer for each payment slip number.<br><b>e other payment amount in this transfer.</b><br>nent modes, please refer to <mark>How to Pay Tax</mark> on IRAS website.                                                                                                    |                                               |
| We will review your amendment request within 15 working days.<br>You may check the status of your request via IRAS website > myTax Portal > S45 > View/Amend S45 Form, using the                                                                                          | 3. You are not re<br>are to be retai                                                                                                    | quired to submit the supporting documents unless requested by IRAS. All o<br>ned by you for 5 years.                                                                                                    | riginal documents and records                 |
| Acknowledgement number below.                                                                                                    | Summary of<br>The table belows                                                                                                    | Withholding Tax Amendment<br>hows the changes to the Withholding Tax amount due to the amendment.                                                                                                    | Any outstanding balance                       |
| Name         S45 PAYER 201788307E         Tax Ref No.         201788307E           Acknowledgement No.         416049         Date/Time         25 Nov 2021 09:27 AM                                                                                                    | payable from the                                                                                                    | original withholding tax are not reflected here.                                                                                                    |                                               |
|                                                                                                    | A. Original With                                                                                                    | holding Tax payable before amendment (S\$)                                                                                                    | 13,600.00                                     |
|                                                                                                    | C. Additional W                                                                                                    | ithholding Tax payable (B-A) (S\$)                                                                                                    | 1,700.00                                      |
| Next Steps                                                                                                    | D. Estimated L                                                                                                    | ite Payment Penalties on the Additional Tax (SS)                                                                                                    | 85.00                                         |
|                                                                                                    | E. Amount pays                                                                                                    | able for this amendment (C+D) (S\$)                                                                                                    | 1,785.00                                      |
| <ol> <li>Your filing is late and you are required to pay the overdue Withholding Tax in full. You may submit a Request for Reduced<br/>Penalties under Voluntary Disclosure Programme for S45 Witholding Tax for our review or via IRAS website &gt; IRAS Home</li> </ol> | Due date of Withholding Tax 15 Nov 2021                                                                                                    |                                                                                                    |                                               |
| > Quick Links > Forms > Withholding Tax.                                                                                                    | available in IRAS v                                                                                                    | vebsite > myTax Portal > S45 > View/Amend S45 Form once the request is p                                                                                                    | rocessed.                                     |

# Amending S45 Form - REITs

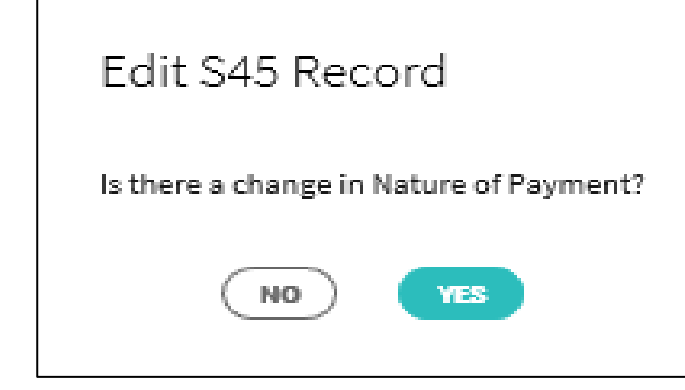

| Step | Action/ Note                                                                                                    |
|------|----------------------------------------------------------------------------------------------------|
| 1    | Refer to page 2 to 8 for the guide to retrieve a record for amendment.                                                                                                    |
| 2    | <ul> <li>Select No to view filing details and/or making amendment where there is no change in the nature of payment</li> <li>Select Yes to make amendment where there is a change of nature of payment</li> </ul> |
| 3    | You will need to locate the records relevant to your amendments. Please see the example at page 31 and 32.                                                                                                    |
|      | Note:<br>Refer to page 12 to 24 if amending the S45 Form as a preparer and page<br>25 to 29 if amending the form as an approver.                                                                                  |

# Amending S45 Form – REITs (Example)

An example showing the amendments required due to over-deduction of Withholding Tax (WHT) for 3 unit holders (unit holder A, B and C)

The table below shows the unit holders and amendments details.

Assumed that the 3 records in the table were previously compiled with other records that are subjected to Withholding Tax of 17% and filed in 1 submission.

Refer to page 32 for the guide to withdraw the WHT previously declared at 17% followed by declaring the WHT at the correct tax rate of 10%.

|     | Distribution<br>Date (Date<br>Of Payment) | Distribution<br>period        | Name of beneficiary<br>holder(s) | Gross<br>distribution | Withholding tax rate |              | Withholding tax<br>amount |                | Tax to be       |
|-----|-------------------------------------------|-------------------------------|----------------------------------|-----------------------|----------------------|--------------|---------------------------|----------------|-----------------|
| S/N |                                           |                               |                                  | amount<br>S\$         | Original<br>%        | Amended<br>% | Original<br>S\$           | Amended<br>S\$ | refunded<br>S\$ |
| 1   | 30 Jun 2020                               | 01 Jan 2020 to<br>31 Mar 2020 | Unit holder A                    | 1,000                 | 17                   | 10           | 170                       | 100            | 70              |
| 2   | 30 Jun 2020                               | 01 Jan 2020 to<br>31 Mar 2020 | Unit holder B                    | 1,000                 | 17                   | 10           | 170                       | 100            | 70              |
| 3   | 30 Jun 2020                               | 01 Jan 2020 to<br>31 Mar 2020 | Unit holder C                    | 1,000                 | 17                   | 0            | 170                       | 0              | 170             |

# Amending S45 Form – REITs (Example)

#### Step 1 : To withdraw the WHT previously declared at 17% for the 3 unit holders

- Locate the relevant record(s) filed at 17%, for the date of payment and period of payment, using the original filing acknowledgement number
- Based on the example in page 31, assumed that a total gross taxable income of \$10,000 were previously declared, amend the gross taxable income by subtracting the gross distribution amount (\$3,000) eligible for the lower tax rate (0% or 10%)

#### Step 2 : To declare the WHT with the correct tax rate of 10% for unit holder A and unit holder B

- Locate the relevant record(s) filed at 10% based on the date of payment and period of payment
- Based on the example in page 31, assumed that a total gross taxable income of \$5,000 for records withheld at 10% were previously submitted, amend the gross taxable income by adding the gross distribution amount (\$2,000) that is subjected to tax at 10%.

Once both amendments have been approved and processed by IRAS, the net refundable amount will be refunded accordingly if payment was made on the original records.

|      | Distribution | Distribution                  | Gross amount origi | Tax to be refunded |                                                                                                    |
|------|--------------|-------------------------------|--------------------|--------------------|----------------------------------------------------------------------------------------------------|
| Step | Date (Date   | period                        | Original           | Amended            | sŝ                                                                                                    |
|      | Of Payment)  | •                             | <u>S</u> \$        | <u>\$</u> \$       |                                                                                                    |
| 1    | 30 Jun 2020  | 01 Jan 2020 to<br>31 Mar 2020 | 10000 - 3000       | 7000               | 310 (Credit of 200 will be<br>used to offset the WHT<br>payable arising from the<br>amendment in Step 2) |
| 2    | 30 Jun 2020  | 01 Jan 2020 to<br>31 Mar 2020 | 5000 + 200         | 0 7000             | _                                                                                                    |

#### Amend S45 Status Definitions

| Status                   | Definition                                                                                                    |
|--------------------------|----------------------------------------------------------------------------------------------------|
| Amendment<br>Submitted   | Amendment submission has been received by IRAS, and is pending processing                                     |
| Amendment In<br>Progress | Amendment submission is being processed                                                                       |
| Processed                | Amendment submission has been processed and the amended record has been updated in myTax Portal               |
| Error                    | Amendment submission was not processed as it contains invalid data                                            |
| Disapproved              | Amendment disapproved. Access "Notices/Letters" in myTax Portal to retrieve notification for more information |
| Under Review             | Amendment pending IRAS review                                                                                 |
| Amendment Cancelled      | Amendment cancelled by IRAS for manual processing                                                             |

Contact information For enquiries on this user guide, please call (65) 63567012 (Withholding Tax) or email <u>myTax mail</u>

Published on 10 Jan 2022 By Inland Revenue Authority of Singapore

The information provided is intended for better general understanding and is not intended to comprehensively address all possible issues that may arise. The contents are correct as at 10 Jan 2022 and are provided on an "as is" basis without warranties of any kind. IRAS shall not be liable for any damages, expenses, costs or loss of any kind however caused as a result of, or in connection with your use of this user guide.

While every effort has been made to ensure that the above information is consistent with existing policies and practice, should there be any changes, IRAS reserves the right to vary its position accordingly

© Inland Revenue Authority of Singapore.